Δημιουργήστε στην επιφάνεια εργασίας (εάν δεν υπάρχει ήδη) έναν φάκελο με όνομα arxeia11

Ανοίξτε τον Επεξεργαστή κειμένου – Notepad++

Δημιουργήστε ένα κενό έγγραφο κειμένου και αποθηκεύστε το μέσα στον φάκελο arxeia11 με όνομα w02a και επέκταση html (δηλαδή το πλήρες όνομα του αρχείου θα είναι w02a.html)

Πληκτρολογήστε το παρακάτω κείμενο μέσα στο Αρχείο HTML w02a.html

```
<html>
<html>
<html>
<title>Epγασία 2a</title>
<title>Epγασία 2a</title>
<title>Epγασία 2a</title>
<meta charset='UTF-8'>
</head>
<body>
    Aυτό είναι <b>Θαυμάσιο</b>!!! <br>
    Mπορώ να φτιάξω τη δική μου <i>ιστοσελίδα</i>!!!<br>
    <i>>Mε λίγη προσπάθεια... </i>
    θα έχω ένα καλό <b>αποτέλεσμα</b>.
</body>
</html>
```

Αποθηκεύστε το αρχείο και μετά ανοίξτε το με τον φυλλομετρητή. Το αποτέλεσμα που θα εμφανιστεί στον φυλλομετρητή πρέπει να είναι όμοιο με αυτό της ακόλουθης εικόνας.

| Εργασία 2a                                                                                  | $\times$ +                                                    |
|---------------------------------------------------------------------------------------------|---------------------------------------------------------------|
| 🗲 🛈 w02a.html                                                                               |                                                               |
| Αυτό είναι <b>Θαυμάσιο</b> !!!<br>Μπορώ να φτιάζω τη δική<br><i>Με λίγη προσπάθεια</i> θα ε | μου <i>ιστοσελίδα</i> !!!<br>έχω ένα καλό <b>αποτέλεσμα</b> . |

## <u>Ερώτηση</u>

Εξηγήστε τι κάνουν οι ετικέτες <b>, <i> και <br>

| Δώστε την<br>σχόλια: | απάντηση | της | ερώτησης | στα | Αρχείο: | Αναζήτηση Δεν επιλέχθηκε αρχείο. |         |                                                                                                    |
|----------------------|----------|-----|----------|-----|---------|----------------------------------|---------|----------------------------------------------------------------------------------------------------|
|                      |          |     |          |     | Σχόλια: | *                                |         | and the second second se |
|                      |          |     |          |     |         |                                  |         |                                                                                                    |
|                      |          |     |          |     |         | Αποθήκευση                       | Ακύρωση |                                                                                                    |